# Using the DfuSe Demo program on a bricked radio

## Summary

This document provides step-by-step instructions for using the DfuSe Demo program to unbrick a radio. It involves connecting the radio to a computer, installing the DfuSe Demo program, and using it to upload firmware files to the radio. The process includes selecting and loading specific firmware files, verifying them, and upgrading the radio's program memory with the M17 program and the bootloader. After completing these steps, the radio should be turned off and then programmed using Factory Tool M17 PLUS DMR to load in the DMR program as described in a separate guide.

# **Detailed Instructions**

Install the DfuSe Demo Program along with its associated driver. You should then have on your desktop a shortcut that looks as follows:

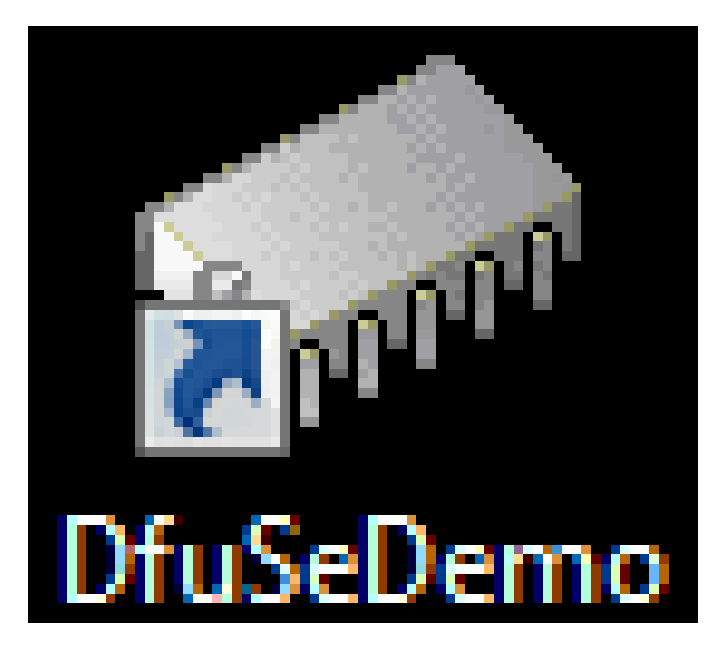

Start by double clicking on the DfuSe Demo program shortcut and you should get a screen that looks like the following:

| Supports Upload Manifest<br>Supports Download Accelera<br>Can Detach<br>Enter DFU mode/HID detach Leav<br>Actions | ▼<br>tation tolerant<br>ated Upload (ST)<br>re DFU mode | Application Mode:<br>Vendor ID:<br>Procuct ID:<br>Version: | DFU Mode:<br>Vendor ID:<br>Procuct ID:<br>Version: |
|----------------------------------------------------------------------------------------------------|---------------------------------------------------------|------------------------------------------------------------|----------------------------------------------------|
|                                                                                                    |                                                         | Available Secto                                            | ors (Double Click for more)                        |
| Upload Action<br>File:                                                                                            | Upgrade or V<br>File:<br>Vendor ID:                     | erify Action<br>Targets in                                 | file:                                              |

Connect the radio to the computer with the programming cable. Press the SK1 button on the side of the radio then turn on the radio. You should see the following screen on the radio:

| STM Device in DF<br>Supports Uplow<br>Supports Down<br>Can Detach<br>Enter DFU mode/ | U Mode<br>ad Anifes<br>nload Acceler<br>HID detach Leav | ▼<br>station tolerant<br>ated Upload (ST)<br>ve DFU mode       | Application Mode:<br>Vendor ID:<br>Procuct ID:<br>Version: | Vendor ID: 0483<br>Procuct ID: DF11<br>Version: 0200 |
|--------------------------------------------------------------------------------------|---------------------------------------------------------|----------------------------------------------------------------|------------------------------------------------------------|------------------------------------------------------|
| Select Target(s):                                                                    | Target Id Name<br>00 Internal<br>01 Option B            | Flash<br>3ytes                                                 | Available Sect<br>16 sectors<br>1 sectors                  | ors (Double Click for more)                          |
| Upload Action<br>File:<br>Choose<br>Transferred data<br>0 KB(0 Bytes) of 1           | . Upload<br>size<br>O KB(O Bytes)                       | Upgrade or V<br>File:<br>Vendor ID:<br>Procuct ID:<br>Version: | /erify Action<br>Targets in<br>Targets in<br>er download   | n file:                                              |
| Operation duratio<br>0                                                               | n<br>0:00:00                                            | Choose                                                         | . Upgrade duration (Rer                                    | le Verify                                            |

Press the "Choose" button just below the "Optimize Upgrade duration" check box. That should bring up the following box:

| 1 Co DtuSe Demo (v3.0.6)                      |              |                                       |                    |          | 00 Internal Fla | sh ito sectors    |        |
|-----------------------------------------------|--------------|---------------------------------------|--------------------|----------|-----------------|-------------------|--------|
| 🔉 Open                                        |              |                                       |                    |          |                 |                   | Σ      |
| 🔵 🗢 📕 🕨 M17 Updates 🕨                         | M17 PLUS     | Firmware 🕨 Old Way                    |                    |          | <b>v</b> 4j     | Search Old Way    |        |
| Organize 🔻 New folder                         |              |                                       |                    |          |                 | •== •             |        |
| 🔆 Favorites                                   | <u>^</u>     | Name                                  | Date modified      | Туре     | Size            |                   |        |
| 🐌 Downloads                                   |              | M17PLUS_Bootloader_B7.02_20241205.dfu | 12/10/2024 5:00 PM | DFU File | 55 KB           |                   |        |
| 🔠 Recent Places                               |              | M17PLUS_Bootloader_B7.06_20241214.dfu | 12/15/2024 9:23 PM | DFU File | 55 KB           |                   |        |
| 🧮 Desktop                                     |              | openrtx_cs7000p_20241211.dfu          | 12/11/2024 8:41 AM | DFU File | 196 KB          |                   |        |
| le OneDrive - Personal                        |              | openrtx_cs7000p_20241224.dfu          | 12/24/2024 9:00 AM | DFU File | 195 KB          |                   |        |
| <b>E</b>                                      |              |                                       |                    |          |                 |                   |        |
| 🔁 Libraries                                   | =            |                                       |                    |          |                 |                   |        |
| Documents                                     |              |                                       |                    |          |                 |                   |        |
| <ul> <li>IVIUSIC</li> <li>Distance</li> </ul> |              |                                       |                    |          |                 |                   |        |
| Videos                                        |              |                                       |                    |          |                 |                   |        |
|                                               |              |                                       |                    |          |                 |                   |        |
| 輚 Homegroup                                   |              |                                       |                    |          |                 |                   |        |
| 🖳 Computer                                    |              |                                       |                    |          |                 |                   |        |
| 🐔 OS (C:)                                     |              |                                       |                    |          |                 |                   |        |
| 🚗 HHD (E:)                                    | -            |                                       |                    |          |                 |                   |        |
| File name:                                    | openrtx_cs7( | 000p_20241224.dfu                     |                    |          | •               | Dfu Files (*.dfu) |        |
|                                               |              |                                       |                    |          |                 |                   |        |
|                                               |              |                                       |                    |          |                 | Open 🔽 🤇          | Lancel |

Select the openrtx\_c7000p\_20241224.dfu or a later version.

| Valiable DFU Dev                                                                                     | ices                                              |                                                                                                  |                                                                                                    | DELLA I                                            |                      |  |
|----------------------------------------------------------------------------------------------------|---------------------------------------------------|--------------------------------------------------------------------------------------------------|----------------------------------------------------------------------------------------------------|----------------------------------------------------|----------------------|--|
| 6TM Device in DF                                                                                     | U Mode                                            | •                                                                                                | Application Mode:                                                                                           | Mode: DFU Mode:                                    |                      |  |
| <ul> <li>Supports Uploa</li> <li>Supports Dowr</li> <li>Can Detach</li> </ul>                        | ad 🗌 Manifesta<br>nload 🗌 Accelerat               | ation tolerant<br>ted Upload (ST)                                                                | Vendor ID:<br>Procuct ID:<br>Version:                                                                       | Procuct ID: 0483 Procuct ID: DF11 Version: 0200    | 0483<br>DF11<br>0200 |  |
| Enter DFU mode/                                                                                      | HID detach                                        | DFU mode                                                                                         |                                                                                                    |                                                    |                      |  |
| ctions                                                                                               |                                                   |                                                                                                  |                                                                                                    |                                                    |                      |  |
| Select Target(s):                                                                                    | Target Id Name                                    |                                                                                                  | Available Secto                                                                                             | ors (Double Click I                                | for more)            |  |
|                                                                                                    | 00 Internal FI                                    | ash                                                                                              | 16 sectors                                                                                                  |                                                    |                      |  |
|                                                                                                    | 01 Option By                                      | tes                                                                                              | 1 sectors                                                                                                   |                                                    |                      |  |
|                                                                                                    |                                                   |                                                                                                  |                                                                                                    |                                                    |                      |  |
| Upload Action                                                                                        |                                                   | Upgrade or V                                                                                     | erify Action                                                                                                | 241224 dfu                                         |                      |  |
| Upload Action<br>File:                                                                               |                                                   | Upgrade or V<br>File:<br>Vendor ID:                                                              | erify Action<br>openrtx_cs7000p_202<br>0483 Targets in                                                      | 241224.dfu<br>1 file:                              |                      |  |
| Upload Action<br>File:<br>Choose                                                                     | . Upload                                          | Upgrade or V<br>File:<br>Vendor ID:<br>Procuct ID:                                               | erify Action<br>openitx_cs7000p_202<br>0483<br>DF11<br>00<br>S                                              | 241224.dfu<br>file:<br>T                           |                      |  |
| Upload Action<br>File:<br>Choose<br>Transferred data                                                 | . Upload                                          | - Upgrade or V<br>File:<br>Vendor ID:<br>Procuct ID:<br>Version:                                 | erify Action<br>openrtx_cs7000p_202<br>0483 Targets in<br>DF11 0000                                         | 241224.dfu<br>ifile:<br>iT                         |                      |  |
| Upload Action<br>File:<br>Choose<br>Transferred data<br>0 KB(0 Bytes) of 0<br>Operation duratio<br>0 | . Upload<br>size<br>D KB(0 Bytes)<br>n<br>0:00:00 | Upgrade or V<br>File:<br>Vendor ID:<br>Procuct ID:<br>Version:<br>Version:<br>Optimize<br>Choose | erify Action<br>openrtx_cs7000p_202<br>0483 Targets ir<br>00 S<br>0000 er download<br>Upgrade duration (Rem | 241224.dfu<br>i file:<br>iT<br>hove some FFs)<br>e | /erify               |  |

### Press the "Open" button. You should now get:

Notice the file name is on the screen and the display shows "File correctly loaded

Click on the "Verify after download" checkbox and then press the "Upgrade Button". The display should now show:

| DfuSeDem | o 🔀                                                                                                    |
|----------|----------------------------------------------------------------------------------------------------|
| ?        | Your device was plugged in DFU mode.<br>So it is impossible to make sure this file is correct for this device.<br>Continue however ? |
|          | Yes No                                                                                                    |

Press the "Yes Button" and you should see:

| STM Device in DF                                                                                                    | ices<br>U Mode                                     |                                                             | Application Mode:                                              | DFU Mode:                                            |
|----------------------------------------------------------------------------------------------------|----------------------------------------------------|-------------------------------------------------------------|----------------------------------------------------------------|------------------------------------------------------|
| <ul> <li>✓ Supports Uploa</li> <li>✓ Supports Down</li> <li>✓ Can Detach</li> <li>✓ Enter DFU mode/</li> <li>Actions</li> </ul> | id Manifesta<br>iload Accelera<br>HID detach Leave | ation tolerant<br>ted Upload (ST)<br>9 DFU mode             | Vendor ID:<br>Procuct ID:<br>Version:                          | Vendor ID: 0483<br>Procuct ID: DF11<br>Version: 0200 |
| Select Target(s):                                                                                                    | Target Id Name                                     | lash                                                        | Available Sect<br>16 sectors                                   | ors (Double Click for more)                          |
| Upload Action<br>File:                                                                                                    |                                                    | Upgrade or V<br>File:<br>Vendor ID:                         | erify Action<br>openrtx_cs7000p_203<br>0483 Targets ir<br>00 S | 241224.dfu<br>n file:<br>5T                          |
| Choose                                                                                                    | Upload                                             | Propusk ID:                                                 |                                                                |                                                      |
| Choose<br>Transferred data<br>0 KB(0 Bytes) of<br>Bytes)                                                                        | size<br>194 KB(199368                              | Procuct ID:<br>Version:<br>Verify afte                      | 0000<br>er download                                            |                                                      |
| Choose<br>Transferred data<br>0 KB(0 Bytes) of<br>Bytes)<br>Operation duratio<br>0                                              | upload<br>size<br>194 KB(199368<br>n<br>0:00:01    | Version:<br>Version:<br>Verify afte<br>Optimize I<br>Choose | 0000<br>er download<br>Upgrade duration (Ren                   | nove some FFs)<br>de Verify                          |

The program is first going to erase the Program Memory, then it is going to program the program memory and then it will verify it.

### After it is finished the screen should look as follows:

|                                                                                 |                                                          |                                                                                                    | Applica                                                                      | tion Mode:                                                   | - DFU Mode:                                     |
|---------------------------------------------------------------------------------|----------------------------------------------------------|----------------------------------------------------------------------------------------------------|------------------------------------------------------------------------------|--------------------------------------------------------------|-------------------------------------------------|
| STM Device in DF                                                                | ·U Mode                                                  | •                                                                                                   | Vendor                                                                       | ID·                                                          | Vendor ID: 0483                                 |
| <ul> <li>Supports Uplo.</li> <li>Supports Down</li> <li>Can Detach</li> </ul>   | ad 🗌 Manifesta<br>nload 🗌 Accelerat                      | ation tolerant<br>red Upload (ST)                                                                   | Procuct<br>Versio                                                            | ID:                                                          | Procuct ID: DF11<br>Version: 0200               |
| Enter DFU mode/                                                                 | 'HID detach                                              | DFU mode                                                                                            |                                                                              |                                                              |                                                 |
| Actions                                                                         |                                                          |                                                                                                    |                                                                              |                                                              |                                                 |
| Select Target(s):                                                               | Target Id Name                                           |                                                                                                    | A                                                                            | ailable Sector                                               | s (Double Click for more)                       |
|                                                                                 | 00 Internal FI                                           | ash                                                                                                 | 16                                                                           | sectors                                                      |                                                 |
|                                                                                 | 01 Option By                                             | tes                                                                                                 | 1 :                                                                          | sectors                                                      |                                                 |
|                                                                                 |                                                          | 11                                                                                                  | Later A Later                                                                | -                                                            |                                                 |
| File:                                                                           |                                                          | - Upgrade or V<br>File:                                                                             | erify Actio<br>openrtx_0                                                     | n<br>s7000p_2024                                             | 1224.dfu                                        |
| File:                                                                           | _                                                        | ⊂ Upgrade or \<br>File:<br>Vendor ID:                                                               | /erify Actio<br>openrtx_0<br>0483                                            | n<br>cs7000p_2024<br>Targets in f                            | 1224.dfu<br>ile:                                |
| File:                                                                           | . Upload                                                 | - Upgrade or V<br>File:<br>Vendor ID:<br>Procuct ID:                                                | /erify Actio<br>openrtx_o<br>0483<br>DF11                                    | n<br>cs7000p_2024<br>Targets in 1<br>00 S1                   | 1224.dfu<br>ile:<br>                            |
| File:<br>Choose<br>Transferred data                                             | . Upload                                                 | - Upgrade or V<br>File:<br>Vendor ID:<br>Procuct ID:<br>Version:                                    | 'erify Actio<br>openrtx_0<br>0483<br>DF11<br>0000                            | n<br>cs7000p_2024<br>Targets in 1<br>00 S1                   | 1224.dfu<br>ile:<br>                            |
| File:<br>Choose<br>Transferred data<br>194 KB(199368 Bytes<br>Operation duratio | . Upload<br>size<br>Bytes) of 194<br>s)                  | Upgrade or V<br>File:<br>Vendor ID:<br>Procuct ID:<br>Version:<br>Verify aft                        | 'erify Actio<br>openrtx_0<br>0483<br>DF11<br>0000<br>er downloa<br>Upgrade o | n<br>cs7000p_2024<br>Targets in 1<br>00 S1<br>duration (Remo | 1224.dfu<br>ile:<br><br>ive some FFs)           |
| File:<br>Choose<br>Transferred data<br>194 KB(199368 Bytes<br>Operation duratio | . Upload<br>size<br>Bytes) of 194<br>s)<br>n<br>10:00:23 | Upgrade or V<br>File:<br>Vendor ID:<br>Procuct ID:<br>Version:<br>Verify aft<br>Optimize<br>Choose. | 'erify Actio<br>openrtx_(<br>0483<br>DF11<br>0000<br>er downloa<br>Upgrade o | n<br>cs7000p_2024<br>Targets in 1<br>00 S1<br>duration (Remo | 1224.dfu<br>ile:<br><br>ive some FFs)<br>Verify |

Now we are going to repeat this for the bootloader.

Press the "Choose" button just below the "Optimize Upgrade duration" check box. That should bring up the following box:

| Copen                                                                                                    | , same the                          |                         | tere .   | T- and                  | rineren (fragen 201 i 1 | ×        |
|----------------------------------------------------------------------------------------------------|-------------------------------------|-------------------------|----------|-------------------------|-------------------------|----------|
| M17 Updates 🕨                                                                                                    | M17 PLUS Firmware 🕨 Old Way         |                         |          | <b>- €</b> <sub>2</sub> | Search Old Way          | Q        |
| Organize 🔻 New folder                                                                                                    |                                     |                         |          |                         |                         | ?        |
| 🔆 Favorites                                                                                                    | ▲ Name                              | Date modified           | Туре     | Size                    |                         |          |
| 🐌 Downloads                                                                                                    | M17PLUS_Bootloader_B7.02_20241205.  | .dfu 12/10/2024 5:00 PM | DFU File | 55 KB                   |                         |          |
| 🖳 Recent Places                                                                                                    | M17PLUS_Bootloader_B7.06_20241214.  | .dfu 12/15/2024 9:23 PM | DFU File | 55 KB                   |                         |          |
| 🧮 Desktop                                                                                                    | openrtx_cs7000p_20241211.dfu        | 12/11/2024 8:41 AM      | DFU File | 196 KB                  |                         |          |
| 🔷 OneDrive - Personal                                                                                                    | openrtx_cs7000p_20241224.dfu        | 12/24/2024 9:00 AM      | DFU File | 195 KB                  |                         |          |
| <ul> <li>□ Libraries</li> <li>□ Documents</li> <li>J Music</li> <li>□ Pictures</li> <li>☑ Videos</li> <li>↔ Homegroup</li> </ul> | E                                   |                         |          |                         |                         |          |
| 💻 Computer                                                                                                    |                                     |                         |          |                         |                         |          |
| 🚮 OS (C:)                                                                                                    |                                     |                         |          |                         |                         |          |
| 🚗 HHD (E:)<br>File name: M                                                                                                    | TPLUS_Bootloader_B7.06_20241214.dfu |                         |          | •                       | Dfu Files (*.dfu)       | ▼<br>cel |

Select the M17PLUS\_Bootloader\_B7.06\_20241214.dfu or a later version.

| TIESS LITE OPEN DULLON. TOU SHOULD HOW get. | Press the | "Open" | button. | You | should | now get: |
|---------------------------------------------|-----------|--------|---------|-----|--------|----------|
|---------------------------------------------|-----------|--------|---------|-----|--------|----------|

|                                                                                                    | vices                                                 |               |                                                                         | Applie                                       | ation Mode:                                                 | - DELL Mode                                  |                  |  |
|----------------------------------------------------------------------------------------------------|-------------------------------------------------------|---------------|-------------------------------------------------------------------------|----------------------------------------------|-------------------------------------------------------------|----------------------------------------------|------------------|--|
| STM Device in DF                                                                                                    | FU Mode                                               |               | ·                                                                       |                                              |                                                             | Vendor ID:                                   | Vendor ID: 0483  |  |
| <ul> <li>Supports Upload</li> <li>Manifestat</li> <li>Supports Download</li> <li>Accelerate</li> <li>Can Detach</li> <li>Enter DFU mode/HID detach</li> <li>Leave</li> </ul> |                                                       |               | on tolerant<br>d Upload (ST)                                            | Procuct ID:                                  |                                                             | Procuet ID: DF11<br>Version: 0200            |                  |  |
|                                                                                                    |                                                       |               | DFU mode                                                                |                                              |                                                             | V Croion.                                    | 0200             |  |
| ctions                                                                                                    |                                                       |               |                                                                         |                                              |                                                             |                                              |                  |  |
| Gelect Target(s):                                                                                                    | Target Id                                             | Name          |                                                                         | A                                            | wailable Secto                                              | rs (Double Click                             | for more)        |  |
|                                                                                                    | 00                                                    | Internal Fla: | sh                                                                      | 1                                            | 6 sectors                                                   |                                              |                  |  |
|                                                                                                    | 01                                                    | Option Byte   | s                                                                       | 1                                            | sectors                                                     |                                              |                  |  |
| opioau Action                                                                                                    |                                                       |               | opgrade or                                                              | у спіў Аса                                   | 011                                                         |                                              |                  |  |
| File:                                                                                                    |                                                       |               | File:                                                                   | M17PLL                                       | JS_Bootloader                                               | _B7.06_202412                                | 14.dfu           |  |
| File:                                                                                                    |                                                       |               | File:<br>Vendor ID:                                                     | M17PLL<br>0483                               | JS_Bootloader<br>Targets in                                 | _B7.06_202412<br>file:<br>T                  | 14.dfu           |  |
| File:                                                                                                    | . Uple                                                | oad           | File:<br>Vendor ID:<br>Procuct ID:                                      | M17PLU<br>0483<br>0000                       | JS_Bootloader<br>Targets in<br>00 S                         | _B7.06_202412<br>file:<br>T                  | 14.dfu           |  |
| File:<br>Choose<br>Transferred data                                                                                                    | . Uple                                                | oad           | File:<br>Vendor ID:<br>Procuct ID:<br>Version:                          | M17PLU<br>0483<br>0000<br>0000               | JS_Bootloader<br>Targets in<br>00 S                         | _B7.06_202412<br>file:<br>T                  | 14.dfu           |  |
| File:<br>Choose<br>Transferred data<br>194 KB(199368 Bytes<br>KB(199368 Bytes                                                                                                | . Upk<br>size<br>Bytes) of 194<br>s)<br>m             | oad           | File:<br>Vendor ID:<br>Procuct ID:<br>Version:<br>Verify af             | M17PLU<br>0483<br>0000<br>0000<br>ter downlo | JS_Bootloader<br>Targets in<br>00 S<br>oad<br>duration (Rem | _B7.06_202412<br>file:<br>T<br>ove some FFs) | 14.dfu           |  |
| File:<br>Choose<br>Transferred data<br>194 KB(199368 Bytes<br>KB(199368 Bytes<br>Operation duratio                                                                           | . Upk<br>size<br>Bytes) of 194<br>s)<br>n<br>00:00:23 | oad           | File:<br>Vendor ID:<br>Procuct ID:<br>Version:<br>Verify af<br>Optimize | M17PLU<br>0483<br>0000<br>0000<br>ter downlo | JS_Bootloader<br>Targets in<br>00 S<br>bad<br>duration (Rem | _B7.06_202412<br>file:<br>T<br>ove some FFs) | 14.dfu<br>Verify |  |

Notice the file name is on the screen and the display shows "File correctly loaded

Press the "Upgrade Button". The display should now show:

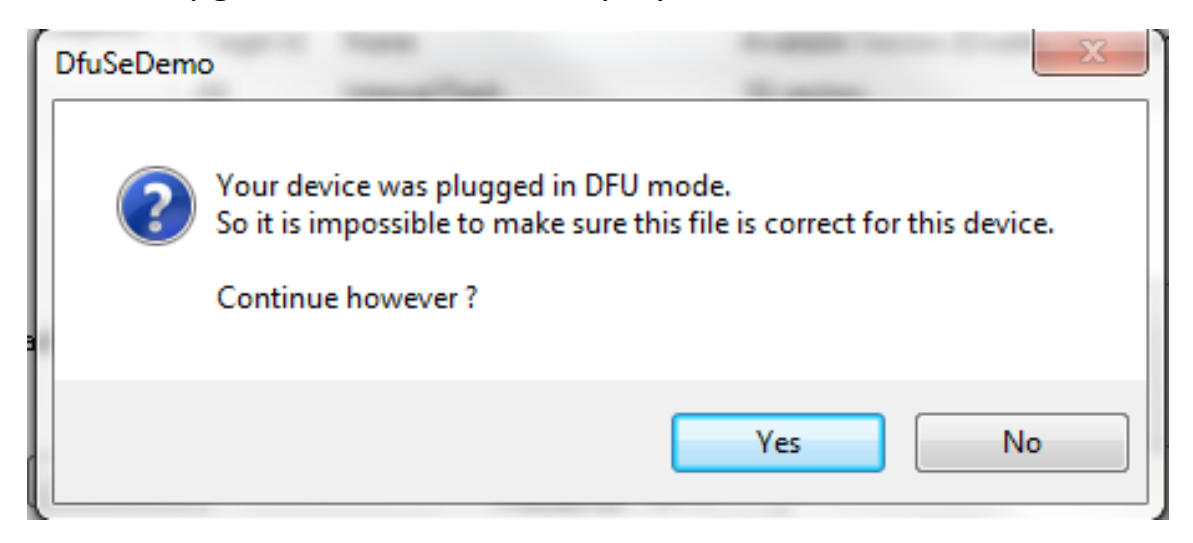

Press the "Yes Button" and you should see:

| Available DFU Devices                                                                                                   |                                              |                                                                                                   |                                                                              |                                                                            |                                                              |
|----------------------------------------------------------------------------------------------------|----------------------------------------------|---------------------------------------------------------------------------------------------------|------------------------------------------------------------------------------|----------------------------------------------------------------------------|--------------------------------------------------------------|
| STM Device in DFU Mod                                                                                                   | e                                            | Ŧ                                                                                                 | Applicat                                                                     | tion Mode:                                                                 | DFU Mode:                                                    |
| <ul> <li>Supports Upload</li> <li>Supports Download</li> <li>Can Detach</li> <li>Enter DFU mode/HID de</li> </ul>       | ation tolerant<br>ed Upload (ST)<br>DFU mode | Vendor I<br>Procuct<br>Versio                                                                     | D:<br>ID:<br>m:                                                              | Vendor ID: 0483<br>Procuct ID: DF11<br>Version: 0200                       |                                                              |
| Actions                                                                                                    |                                              |                                                                                                   |                                                                              |                                                                            |                                                              |
| Select Target(s): Targe                                                                                                 | et Id Name                                   |                                                                                                   | Av                                                                           | ailable Sector                                                             | s (Double Click for more)                                    |
| 00                                                                                                    | Internal FI                                  | ash                                                                                               | 16                                                                           | sectors                                                                    |                                                              |
|                                                                                                    |                                              |                                                                                                   |                                                                              |                                                                            |                                                              |
| Upload Action<br>File:                                                                                                  | Ustand                                       | Upgrade or <sup>v</sup><br>File:<br>Vendor ID:                                                    | Verify Action<br>M17PLUS<br>0483                                             | n<br>6_Bootloader_<br>Targets in 1<br>00 S1                                | _87.06_20241214.dfu<br>file:<br>f                            |
| Upload Action<br>File:<br>Choose                                                                                        | Upload                                       | Upgrade or V<br>File:<br>Vendor ID:<br>Procuct ID:                                                | Verify Action<br>M17PLUS<br>0483<br>0000                                     | n<br>5_Bootloader_<br>Targets in 1<br>00 S1                                | _87.06_20241214.dfu<br>file:<br>f                            |
| Upload Action<br>File:<br>Choose<br>Transferred data size                                                               | Upload                                       | Upgrade or V<br>File:<br>Vendor ID:<br>Procuct ID:<br>Version:                                    | /erify Actior<br>M17PLUS<br>0483<br>0000<br>0000                             | n<br>5_Bootloader_<br>Targets in 1<br>00 S1                                | _B7.06_20241214.dfu<br>file:<br>Г                            |
| Upload Action<br>File:<br>Choose<br>Transferred data size<br>0 KB(0 Bytes) of 54 KB(5<br>Operation duration<br>00:00:01 | Upload<br>55804 Bytes)                       | Upgrade or V<br>File:<br>Vendor ID:<br>Procuct ID:<br>Version:<br>Version:<br>Optimize<br>Choose. | Verify Action<br>M17PLUS<br>0483<br>0000<br>0000<br>ter downloa<br>Upgrade d | n<br>S_Bootloader_<br>Targets in I<br>00 S1<br>00 S1<br>d<br>uration (Remo | _B7.06_20241214.dfu<br>file:<br>Г<br>ove some FFs)<br>Verify |

The program is first going to erase the Program Memory, then it is going to program the program memory and then it will verify it.

#### After it is finished the screen should look as follows:

| STM Device in DF                                                                                                    | rices<br>FLI Mode                                |                                    | •                                                                                                 | Арр                                                            | lication Mode:                                                                    | DFU Mode                                          | :                    |
|----------------------------------------------------------------------------------------------------|--------------------------------------------------|------------------------------------|---------------------------------------------------------------------------------------------------|----------------------------------------------------------------|-----------------------------------------------------------------------------------|---------------------------------------------------|----------------------|
| <ul> <li>Supports Uplo.</li> <li>Supports Down</li> <li>Can Detach</li> <li>Enter DFU mode/</li> <li>Actions</li> </ul> | ad Inload I                                      | Manifesta<br>Accelerate<br>Leave   | tion tolerant<br>ed Upload (ST)<br>DFU mode                                                       | Veno<br>Proc<br>Ve                                             | dor ID:<br>uct ID:<br>ersion:                                                     | Vendor ID:<br>Procuct ID:<br>Version:             | 0483<br>DF11<br>0200 |
| Select Target(s):                                                                                                    | Target Id<br>00<br>01                            | Name<br>Internal Fla<br>Option Byt | ash<br>es                                                                                         |                                                                | Available Secto<br>16 sectors<br>1 sectors                                        | ors (Double Click                                 | for more)            |
| Upload Action<br>File:<br>Choose<br>Transferred data<br>54 KB(55804 Byt<br>Bytes)                                       | . Up<br>size<br>tes) of 54 KB(5<br>m<br>)0:00:10 | load<br>5804                       | Upgrade or V<br>File:<br>Vendor ID:<br>Procuct ID:<br>Version:<br>Version:<br>Optimize<br>Choose. | 'erify Av<br>M17P<br>0483<br>0000<br>0000<br>er dowi<br>Upgrad | ction<br>LUS_Bootloade<br>Targets in<br>00 S<br>00 S<br>nload<br>de duration (Rem | r_B7.06_202412<br>i file:<br>iT<br>nove some FFs) | 14.dfu<br>Verify     |
| <ul> <li>Uperation duratio</li> <li>C</li> </ul>                                                                        |                                                  |                                    |                                                                                                   |                                                                |                                                                                   |                                                   |                      |

Wait about 10 seconds, turn off power, and then load the DMR program as described in another application note called "How to use the Factory Tool M17 PLUS DMR".